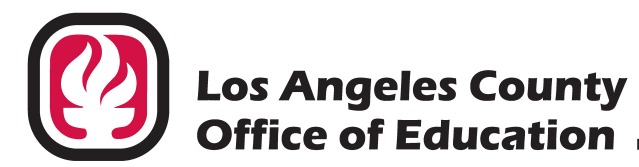

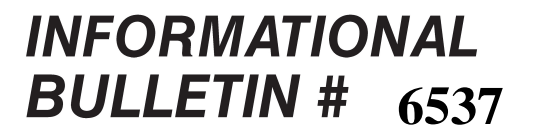

9300 Imperial Highway, Downey, California 90242-2890 • (562) 922-6111

Debra Duardo, M.S.W., Ed.D., Superintendent

#### May 2, 2022

| TO:   | Business and Accounting Administrators                 |
|-------|--------------------------------------------------------|
|       | BEST Advantage – Financial Wave 4 Districts            |
|       | Los Angeles County K-12 School Districts,              |
|       | Regional Occupational Programs/Centers (ROP/Cs) and    |
|       | Select Charter Schools                                 |
| FROM: | Francisco San, Enterprise Financial Systems Consultant |

- FROM: Francisco San, Enterprise Financial Systems Consultant Accounting and Financial Services Division of School Financial Services (SFS)
- SUBJECT: FY 2022-23 District Budget and Estimated Actuals for Wave 4 Districts Using BEST Advantage – Financial in FY 2022-23

### **IMPORTANT INFORMATION – DISTRICT ACTION REQUIRED**

Wave 4 Districts using BEST Advantage – Financial (FIN) for fiscal year (FY) 2022-23 will need to have a budget in FIN by July 1<sup>st</sup>, 2022, in order to be operational for FY 2022-23. Wave 4 Districts will also need to upload a copy of their final adopted budget to PeopleSoft (PSFS) in order to create the Unaudited Actuals for FY 2021-22 in PeopleSoft.

#### **Summary of Steps**

- 1) Create a budget by using the Actuals and Budget download from PeopleSoft (Attachment 1)
- 2) Upload the budget and Estimated Actuals in BEST Advantage BUD by June 30<sup>th</sup>. Budget will be interfaced to FIN. Estimated Actuals will remain in BUD.
- 3) Upload the budget to PeopleSoft. Unaudited Actuals will be generated in PSFS (Attachment 2)

#### **Budget Upload into BUD**

Districts are responsible for uploading their budgets into BUD by June 30<sup>th</sup>, 2022 in order for the budget to be interfaced over to FIN by July 1<sup>st</sup>, 2022. Please refer to the Fast Function guide: BUD-BF-005 for a detailed walkthrough of the process.

#### **Estimated Actuals Upload into BUD**

Districts are responsible for uploading their Estimated Actuals into BUD as part of the budget adoption process. Please refer to the fast function guide on how to create and upload Estimated Actuals into BUD.

Access the documents mentioned above here.

FY 2022-23 District Budget and Estimated Actuals for Wave 4 Districts Using BEST Advantage – Financial in FY 2022-23 May 2, 2022 Page 2

### **Budget Upload into PeopleSoft**

Although Wave 4 districts will be in FIN for FY 2022-23, a copy of the final budget is needed in PeopleSoft for the Unaudited Actuals. A budget spreadsheet must be transmitted to the Division of School Financial Services (SFS) through the Reports and Data System (RAD). SFS will upload the budget into PeopleSoft. It takes approximately three business days for SFS to complete the upload process after the budget passes all validation steps.

### **Format Presentation for Budget Adoption**

We remind districts that the California Education Code Section 42126 requires that budgets be prepared in a format or in a form prescribed by the Superintendent of Public Instruction (SPI). The following opinion was given by the California Department of Education in March of 2001:

"The budget that is submitted to the county office or SPI must be the document that was actually adopted by the board. It is perfectly fine to provide the board with a budget that is in a different format, along with any assumptions, working documents, or other information to help explain how your budget was built. The board must also be presented with a budget prepared in one of our California Department of Education prescribed formats, because that is the budget that they must actually adopt."

#### **State SACS Software**

The California Department of Education (CDE) annual version of the Standardized Account Code Structure (SACS) Software contains the necessary components for K-12 and other SACS compliant agencies to prepare the budget and Estimated Actuals, as well as the submission of unaudited actuals after closing the books. For FY 2022-23, CDE will migrate over to a web-based application. For more information, please visit the CDE link below:

http://www.cde.ca.gov/fg/sf/fr/

#### Attachments

- 1. PeopleSoft Actuals and Budget Download
- 2. Budget Excel, RAD Upload and Budget Exceptions

### SFS Assistance

For questions regarding any PeopleSoft processes, please contact <u>SFSGLGROUP@lacoe.edu</u>. For questions regarding any BUD processes, please contact <u>BESTBUD@lacoe.edu</u>. For security access to BUD/FIN/PeopleSoft/RAD, please contact <u>SFSSecurity@lacoe.edu</u> For questions related to this bulletin, please call (562) 922-6181 or email <u>San\_Francisco@lacoe.edu</u>.

Approved: Nkeiruka Benson, Director Division of School Financial Services

FS:lt Attachments

SFS-A55-2021-2022

## Los Angeles County Office of Education Division of School Financial Services

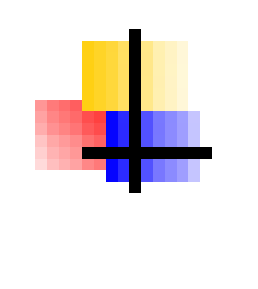

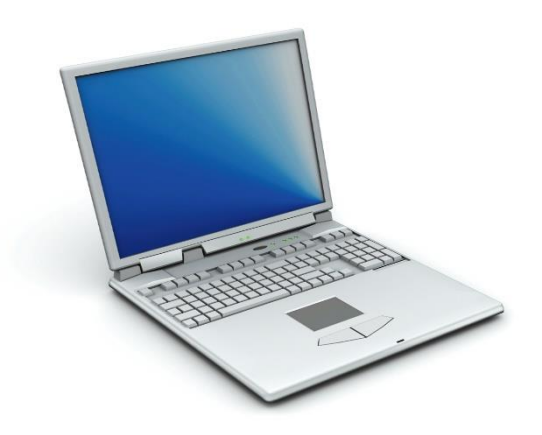

# GL MODULE

# PeopleSoft Actuals and Budget Download Procedures (Including Retrieving File from RAD)

Revised April 27, 2022

Attachment No. 1 Info. Bul. No. 6537 SFS-A55-2021-2022

### <u>Highlights</u>

The <u>Actuals and Budgets Download</u> is a feature in the PeopleSoft Financial System (PeopleSoft) that allows users to extract actual and budget information, which can then be used for budget planning and/or development.

The download will be extracted by account string and will include the following information:

- Adopted Budget
- Current Budget
- Year to Date Actuals
- Pre Encumbrance
- Encumbrance
- Chartfield Descriptions
- Frozen Account Strings

The request for the Excel download is made online in PeopleSoft and retrieved from RAD or Reports and Data System. The download process is real time and the information is current as of the last General Ledger journal post process.

### Required PeopleSoft Security

Two levels of access are required for this process:

- PeopleSoft security access to initiate the download process
- RAD security access to retrieve the Excel output file

All PeopleSoft users who can enter journals should already have access to this-panel. If you have questions regarding access, please have your district's security administrator contact <u>SFSSecurity@lacce.edu</u>.

### PeopleSoft Actuals and Budgets Download Procedures

### I. Sign on to PeopleSoft and request the Excel Download

| Navigation:<br>Go> Process Financial Information> Custom G<br>Process> Actuals and Budgets Download                                                                                                    | L Extracts>                                                                                                    |
|----------------------------------------------------------------------------------------------------|----------------------------------------------------------------------------------------------------|
| Cutom GL Etracts - Process - Actuals and Budgets Download      X         File Edit View Go Favorites Process Setup Inquire Help      X         Business Unit:       ID199 • LA COUNTY OFFICE OF EDUCATION         Fiscal Year:       2022 • 1         Check to Select Accounting Period Range for Actuals:          Accounting Period From:       0         Accounting Period To:       998         Click to Download Actuals and Budgets:          LAGLABEX | <ul> <li>(1) Select appropriate <u>Fiscal Year</u>.</li> <li>(2) Check the <u>Period Range</u> box.</li> <li>(3) Select accounting period <u>From/To</u>.</li> <li>0 Beginning Balance<br/>998 Adjusting Period<br/>1-12 Accounting Periods (July to June)</li> <li>(4) Click the <u>Download</u> icon and retrieve the<br/>Excel output from RAD:</li> </ul> |

### II. Retrieve Excel spreadsheet from RAD

Sign on to RAD and follow the instructions below.

| http://156.3.1.73/TRANSFER/ - Microsoft Internet Explorer                                                                                                    |
|----------------------------------------------------------------------------------------------------|
| Elle Edit View Favorites Tools Help                                                                                                    |
| 🔇 Back 🔹 🕥 - 💌 😰 🏠 🔎 Search 🧙 Favorites 🤣 🔗 - 🌺 🖂 🛄 🎎 🚳                                                                                                    |
| Address 🚳 http://156.3.1.73/TRANSFER/                                                                                                    |
| Authorized users only permitted on this system. All activity monitored and logged.                                                                                                    |
| You are connected from 156.3.20/.101 using MSEE under Windows 2000. This system requires Microsoft Internet Explorer 5.x, or greater! If you are not an authorized user, do not continue! |
| UserName: Password: Logon                                                                                                    |

 Enter <u>User Name</u> and <u>Password</u>.

| Home:<br>SFS (School Financial Services)<br>Download<br>Upload                                                                                                    | <ul> <li>Click <u>Download</u> to retrieve file.</li> </ul>                                                                                                    |
|----------------------------------------------------------------------------------------------------|----------------------------------------------------------------------------------------------------|
| Download:                                                                                                    | • Click <u>Data</u> .                                                                                                    |
| Image: Second state of the second state of the second s | <ul> <li>Select <u>Actuals &amp; Budgets</u><br/><u>Excel Extract</u> from "Download<br/>Item" drop down.</li> <li>Click <u>Continue</u>.</li> <li>Save the Excel file.</li> </ul> |

### **III.** Formatting the Excel Spreadsheet

 Open the Actuals and Budgets Excel as shown below. Columns K through O have data displayed as "amounts". The formatting must be changed to reflect them as numbers. Column X (Frozen\_String\_Y) will have the value <u>Y</u> if the account string is frozen.

|   | 1      | J        | К            | L           | м            | N          | $\sim$ | x        | Y        |
|---|--------|----------|--------------|-------------|--------------|------------|--------|----------|----------|
| = | Object | Location | Adopt Amount | Budg_Amount | Actuals Amo  | Pre Eneumb | Encumb | Frozen_  | String_Y |
|   |        |          | 0.00         | 0.00        | 0.00         | 0.00       | 0.00   | <u> </u> |          |
|   | 1999   | 0000000  | 0.00         | 0.00        | 0.00         | 0.00       | 0.00   |          |          |
|   | 5803   | 0000000  | 0.00         | 0.00        | 0.00         | 0.00       | 0.00   | Y        |          |
|   | 5890   | 0000000  | 0.00         | 0.00        | 0.00         | 0.00       | 0.00   | Y        |          |
|   | 8011   | 0000000  | 0.00         | 0.00        | 0.00         | 0.00       | 0.00   |          |          |
|   | 8021   | 0000000  | 0.00         | 0.00        | -198678.87   | 0.00       | 0.00   |          |          |
|   | 8029   | 0000000  | 0.00         | 0.00        | -5180.46     | 0.00       | 0.00   |          |          |
|   | 8041   | 0000000  | 0.00         | 0.00        | -10227673.71 | 0.00       | 0.00   |          |          |
|   | 8042   | 0000000  | 0.00         | 0.00        | 0.00         | 0.00       | 0.00   | Y        |          |
|   | 8043   | 0000000  | 0.00         | 0.00        | 35060.35     | 0.00       | 0.00   |          |          |
|   | 8043   | 1111111  | 0.00         | 0.00        | 0.00         | 0.00       | 0.00   |          |          |
|   | 8043   | 2222222  | 0.00         | 0.00        | 717070.32    | 0.00       | 0.00   |          |          |
|   | 8044   | 0000000  | 0.00         | 0.00        | -151304.70   | 0.00       | 0.00   |          |          |
|   | 8047   | 0000000  | 0.00         | 0.00        | -1376377.92  | 0.00       | 0.00   |          |          |
|   | 8048   | 0000000  | 0.00         | 0.00        | 357.31       | 0.00       | 0.00   |          |          |
|   | 8048   | 2222222  | 0.00         | 0.00        | 141427.37    | 0.00       | 0.00   |          |          |
|   | 0004   | 0000000  | 0.00         | 0.00        | 000764.00    | 0.00       | 0.00   |          |          |

2. Highlight <u>all</u> data in columns K-O (from K2 to O#).

| I      | J        | K            | L           | M           | N          | 0        | Х       |       | Y    |
|--------|----------|--------------|-------------|-------------|------------|----------|---------|-------|------|
| Object | Location | Adopt_Amount | Budg_Amount | Actuals_Amo | Pre_Encumb | Encumb   | Frozen_ | Strir | ng_Y |
| 5722   | 000 🚸 !4 | 0.00         | 0.00        | 0.00        | 0.00       | 0.00     |         |       |      |
| 5891   | 0003821  | 602888.00    | 600267.00   | 152435.00   | 0.00       | 446885.7 | 0       |       |      |
| 2411   | 0003821  | 20925.00     | 32622.00    | 16302.00    | 0.00       | 16301.00 |         |       |      |
| 3212   | 0003821  | 5389.00      | 8403.00     | 4187.04     | 0.00       | 4198.00  |         |       |      |
| 3312   | 0003821  | 1297.00      | 2073.00     | 1082.59     | 0.00       | 1011.00  |         |       |      |
| 3332   | 0003821  | 303.00       | 484.00      | 253.20      | 0.00       | 236.00   |         |       |      |
| 3412   | 0003821  | 3659.00      | 5516.00     | 2267.15     | 0.00       | 3674.00  |         |       |      |
| 3512   | 0003821  | 10.00        | 18.00       | 8.77        | 0.00       | 8.00     |         |       |      |
| 3612   | 0003821  | 1394.00      | 1811.00     | 902.27      | 0.00       | 905.00   |         |       |      |
| 3712   | 0003821  | 144.00       | 225.00      | 112.13      | 0.00       | 112.00   |         |       |      |
| 3752   | 0003821  | 566.00       | 818.00      | 327.16      | 0.00       | 491.00   |         |       |      |
| 4310   | 0003821  | 300.00       | 300.00      | 70.93       | 0.00       | 0.00     |         |       |      |
| 4410   | 0003821  | 500.00       | 500.00      | 337.28      | 0.00       | 0.00     |         |       |      |
| 5210   | 0003821  | 300.00       | 0.00        | 0.00        | 0.00       | 0.00     |         |       |      |
| 5721   | 0003821  | 100.00       | 100.00      | 63.23       | 0.00       | 0.00     |         |       |      |
| 5722   | 0003821  | 100.00       | 100.00      | 7.20        | 0.00       | 0.00     |         |       |      |
| 5736   | 0003821  | 200.00       | 200.00      | 100.50      | 0.00       | 0.00     |         |       |      |
| 5891   | 0003821  | 4027.00      | 0.00        | 0.00        | 0.00       | 0.00     |         |       |      |
| 1311   | 0003821  | 23459.00     | 24865.00    | 12780.78    | 0.00       | 12080.00 |         |       |      |
| 3111   | 0003821  | 3819.00      | 4048.00     | 2067.42     | 0.00       | 1967.00  |         |       |      |
| 3331   | 0003821  | 340.00       | 364.00      | 187.91      | 0.00       | 175.00   |         |       |      |
| 3411   | 0003821  | 3698.00      | 3698.00     | 1457.94     | 0.00       | 2091.00  |         |       |      |
| 3511   | 0003821  | 12.00        | 13.00       | 6.49        | 0.00       | 6.00     |         |       |      |
| 3611   | 0003821  | 1562.00      | 1380.00     | 709.32      | 0.00       | 670.00   |         |       |      |

3. Go back to the top of the Excel file and click on the "Comments" icon. Select "Convert to Number" to change the highlighted "amount" fields to a "number" format. The Excel file is now ready to use.

| I I    | J        | К                         | L          | M             | N          | 0        | Х         | Y      |
|--------|----------|---------------------------|------------|---------------|------------|----------|-----------|--------|
| Object | Location | Adopt_Amount              | Budg_Amoun | t Actuals_Amo | Pre_Encumb | Encumb   | Frozen_St | ring_Y |
| 5722   | 700C 🕕 🗸 | 0.00                      | 0.00       | 0.00          | 0.00       | 0.00     |           |        |
| 5891   | 000      | 600000.00                 | F000007-00 | 152435.00     | 0.00       | 446885.7 | 0         |        |
| 2411   | 000      | Number Stored a           | s Text     | 16302.00      | 0.00       | 16301.00 |           |        |
| 3212   | 000      | Convert to Numb           | e          | 4187.04       | 0.00       | 4198.00  |           |        |
| 3312   | 000      |                           |            | 1082.59       | 0.00       | 1011.00  |           |        |
| 3332   | 000      | Help on this error        |            | 253.20        | 0.00       | 236.00   |           |        |
| 3412   | 000      | Ignore Error              |            | 2267.15       | 0.00       | 3674.00  |           |        |
| 3512   | 000      | Edit in Earnaula P        |            | 8.77          | 0.00       | 8.00     |           |        |
| 3612   | 000      | Eait in <u>F</u> ormula B |            | 902.27        | 0.00       | 905.00   |           |        |
| 3712   | 000      | Error Checking O          | ptions     | 112.13        | 0.00       | 112.00   |           |        |
| 3752   | 0003821  | 566.00                    | 818.00     | 327.16        | 0.00       | 491.00   |           |        |
| 4310   | 0003821  | 300.00                    | 300.00     | 70.93         | 0.00       | 0.00     |           |        |
| 4410   | 0003821  | 500.00                    | 500.00     | 337.28        | 0.00       | 0.00     |           |        |
| 5210   | 0003821  | 300.00                    | 0.00       | 0.00          | 0.00       | 0.00     |           |        |
| 5721   | 0003821  | 100.00                    | 100.00     | 63.23         | 0.00       | 0.00     |           |        |
| 5722   | 0003821  | 100.00                    | 100.00     | 7.20          | 0.00       | 0.00     |           |        |
| 5736   | 0003821  | 200.00                    | 200.00     | 100.50        | 0.00       | 0.00     |           |        |
| 5891   | 0003821  | 4027.00                   | 0.00       | 0.00          | 0.00       | 0.00     |           |        |
| 1311   | 0003821  | 23459.00                  | 24865.00   | 12780.78      | 0.00       | 12080.00 |           |        |
| 3111   | 0003821  | 3819.00                   | 4048.00    | 2067.42       | 0.00       | 1967.00  |           |        |
| 3331   | 0003821  | 340.00                    | 364.00     | 187.91        | 0.00       | 175.00   |           |        |
| 3411   | 0003821  | 3698.00                   | 3698.00    | 1457.94       | 0.00       | 2091.00  |           |        |
| 3511   | 0003821  | 12.00                     | 13.00      | 6.49          | 0.00       | 6.00     |           |        |
| 3611   | 0003821  | 1562.00                   | 1380.00    | 709.32        | 0.00       | 670.00   |           |        |

### **End of Document**

### Attachment 2 Budget Spreadsheet, RAD Upload and Checking for Budget Exceptions

### Introduction

The Actuals and Budgets Download is an Excel spreadsheet that displays side by side (by account string) the FY 2021-22 Adopted Budget, Current Operating Budget and Actuals balances. Use the spreadsheet to create your FY 2022-23 Budget.

All districts are required to submit a Budget. The document is divided into four sections:

- A. Budget Excel Spreadsheet
- B. Upload to RAD
- C. Validation in PeopleSoft
- D. Budget Exceptions

### A. Budget Excel Spreadsheet

There will be at least two opportunities for districts to request an upload of their budget to PeopleSoft. Districts may send just one upload with final account strings and amounts. Or they may request two uploads. The budget spreadsheet must be:

- In Excel format.
- Consist of Appropriation (APPROP), Organization (ORG) and Revenue Estimate (REVEST) account strings with amounts.
- Rounded to the nearest dollar without cents.
- Entered as **positive** numbers for ORG and REVEST which is the normal budget data (except for Direct Support and Indirect Costs which can be entered as negative numbers whenever applicable).
- Include all account strings planned to be used in 2022-23 with or without budgeted amounts.
- Do <u>not</u> send account strings used in 21-22 which will not be used in 2022-23.

### Initial Upload

This is the format for the initial upload (Bus Unit, Budget Period, Ledger, Account Strings, Amount).

| Bus Unit | Bud Pd | Ledger | Fd   | Res     | Goal  | Func  | Obj  | Loc     | Budget<br>Amount |
|----------|--------|--------|------|---------|-------|-------|------|---------|------------------|
| 12345    | 22-23  | APPROP | 01.0 |         |       |       |      |         | 5,000,000        |
| 12345    | 22-23  | ORG    | 01.0 | 00000.0 | 11100 | 10000 | 1110 | 0000000 | 4,000,000        |
| 12345    | 22-23  | ORG    | 01.0 | 30100.0 | 11100 | 10000 | 1110 | 0000000 | 1,000,000        |
| 12345    | 22-23  | REVEST | 01.0 | 00000.0 | 00000 | 00000 | 8699 | 0000000 | 1,000,000        |

### Second (final) Upload

The second upload will be in the format below <u>if initial amounts were sent earlier</u>. Districts indicate the initial amounts sent on the first upload, the final amounts and the calculated difference to be uploaded.

### Note that the first upload cannot be replaced with the second upload. Only the difference can be uploaded.

| Bus<br>Unit | Bud<br>Pd | Ledger | Fd   | Res     | Goal  | Func  | Obj  | Loc     | INITIAL<br>Budget<br>Amount | <u>FINAL</u><br>Budget<br>Amount | DIFFEREN<br>CE | Negative<br>Budget<br>Indicator |
|-------------|-----------|--------|------|---------|-------|-------|------|---------|-----------------------------|----------------------------------|----------------|---------------------------------|
| 12345       | 22-23     | APPROP | 01.0 |         |       |       |      |         | 5,000,000                   | 4,000,000                        | -1,000,000     | N                               |
| 12345       | 22-23     | ORG    | 01.0 | 00000.0 | 11100 | 10000 | 1110 | 0000000 | 4,000,000                   | 3,500,000                        | -500,000       | N                               |
| 12345       | 22-23     | ORG    | 01.0 | 30100.0 | 11100 | 10000 | 1110 | 0000000 | 1,000,000                   | 500,000                          | -500,000       | N                               |
| 12345       | 22-23     | REVEST | 01.0 | 00000.0 | 00000 | 00000 | 8699 | 0000000 | 1,000,000                   | 800,000                          | -200,000       | N                               |
| 12345       | 22-23     | ORG    | 01.0 | 00000.0 | 00000 | 72100 | 7350 | 0560000 | 0                           | -34,000                          | -34,000        | Y                               |

### Negative Budget Indicator

The second upload will also require a <u>Negative Budget Indicator</u>. Is the <u>Final Budget Amount</u> a negative amount? Indicate Yes/Y or No/N. Note that some account strings (i.e. Direct Support, Indirect Costs) are budgeted as negative amounts. An incorrect indicator will result in exceptions identified for that account string. Correct the exception by entering the account string online and checking the Negative Budget indicator box.

### Validating Budget Account Strings

Validate account strings using the Standardized Account Code Structure (SACS) Validation software to prevent posting of actual transactions to invalid SACS combinations.

 Create new Chartfields before using them in account strings. If a Chartfield is missing in PeopleSoft, the budget account strings using that Chartfield will not be posted to PeopleSoft.

# When adding new Chartfields, the Effective Date must be 07/01/2022 or earlier

• For a new salary string created (Objects 1xxx and 2xxx), add the related benefit strings (Objects 3xxx).

• Update your SACS Validation Software in order to include the latest valid account codes and combination tables.

### Valuable Tips

- Refrain from repeating the same account string. For example, instead of several entries using the same account string with varying amounts enter that account string <u>once</u> with <u>one</u> total amount.
- Distribute budget dollars appropriately in the account strings. Refrain from placing dollars in budget holding accounts.
- If a district must use budget holding accounts, the holding accounts must be <u>valid</u> SACS account strings.
- Prepare your Single Budget Adoption (BS1) with enough time allotted for corrections prior to your desired district board meeting.
- Human Resource System (HRS) errors encountered in 2021-22 should be corrected with new strings added to the 2022-23 Budget whenever appropriate.
- Review or update the Gross-to-Net tables in the HRS system as needed.

### B. Budget Upload to RAD

Once budget is received in RAD, SFS will upload the budgets in PeopleSoft on a first come, first serve basis. <u>The upload (and posting) is an overnight process</u> and can be delayed if districts submit their budgets at the same time.

LACOE Timetable Send budgets to RAD by Monday, June 6, 2022.

See instructions below for uploading budgets to RAD. If you do not have access to RAD, complete a RAD Security Form and obtain your district's authorizing signature. You may call any of the following SFS staff for assistance:

Yeoh\_Mark(562) 940-1791 or Yeoh\_Mark@lacoe.eduSusie Alamsjah(562) 401-5512 or Alamsjah\_Susie@lacoe.eduGroup EmailSFSSecurity@lacoe.edu

### Uploading the Budget Excel Spreadsheet to RAD

| Agdress e nap.77136.3.1.73711ar           | tsret/L2/5F5/5ts1 tansret.asp                                                                          |
|-------------------------------------------|----------------------------------------------------------------------------------------------------|
|                                           | chool <b>Tin</b> ancial <b>C</b> ervices                                                               |
| Les Angeles Dourty<br>Office el Education |                                                                                                    |
| Authorized users only perm                | itted on this system. All activity monitored and logged.<br>from 156 3 207 16 using MSIE on Windows 98 |
| User:                                     | from 156.3.207.16 using MISLE on Windows 98.                                                           |
| SFS (File Transfer)                       |                                                                                                    |
| Upload File                               |                                                                                                    |
|                                           |                                                                                                    |

- Logon to <u>RAD</u>.
- Click <u>RAD Main Menu.</u>
- Click <u>SFS (School Financial</u> <u>Services)</u>.
- Click Upload/Download.
- Click Upload File.

| S MSIE on ' |
|-------------|
|             |
|             |
|             |
|             |
|             |
|             |
|             |
|             |
|             |
|             |

- Upload Type (Required)
- Select the type of file to send to RAD.

GL – Initial Budget Load GL – Final Budget Load

Click Continue.

| User: USER       | sers only permitt<br>NAME from 1               | ed on this system. All activity monitored and logged.<br>56.3.10.91 using Navigator on Windows 2000. |  |  |  |
|------------------|------------------------------------------------|----------------------------------------------------------------------------------------------------|--|--|--|
|                  |                                                |                                                                                                    |  |  |  |
| Upload Type So   | election - FileType                            | = SF01:                                                                                              |  |  |  |
| District:        | 10199 - Los Angeles County Office of Education |                                                                                                    |  |  |  |
| Please supply th | e following:                                   |                                                                                                    |  |  |  |
| Upload Type      | (required):                                    | GL - Initial Budget Load 🗸                                                                           |  |  |  |
|                  | (antional).                                    | Initial Budget Unload                                                                                |  |  |  |

Enter a description and click **Continue**.

| Serving Students = Suppo                                 | rting Communities • Leading Educators                                                                                                    | 7                                                                                                    |
|----------------------------------------------------------|----------------------------------------------------------------------------------------------------|----------------------------------------------------------------------------------------------------|
| Authorized users onl<br>User: USER_NAME                  | y permitted on this system. All activity monitored and logged.<br>from 156.3.10.91 using Navigator on Windows 2000.                                                                                                    | <ul> <li>Click <u>Browse</u>.</li> </ul>                                                                                                    |
| C ID II III                                              |                                                                                                    |                                                                                                    |
| Current Page: Home/Upl                                   | oad1 - file type = SF01                                                                                                    |                                                                                                    |
| General instructions                                     |                                                                                                    |                                                                                                    |
| District: <b>10199</b><br>Upload Type: <b>Gl-Initial</b> | Budget                                                                                                    |                                                                                                    |
| Upload Type :                                            | Gl-InitialBudget                                                                                                    |                                                                                                    |
| Description :                                            | Initial Budget Upload                                                                                                    |                                                                                                    |
| Upload file (require                                     | d): Browse                                                                                                    |                                                                                                    |
|                                                          | Continue                                                                                                    |                                                                                                    |
|                                                          |                                                                                                    | _                                                                                                    |
| 🖓 📜 ╤   Y:\Gteam_D                                       | ocs\21-22 Budget Bulletins –                                                                                                    | 7                                                                                                    |
| File Home Share                                          | View                                                                                                    | <u> </u>                                                                                                    |
| - → × ↑ 📜 > Com                                          | puter > sacs_project (\\sfs_server) (Y:) > Gteam_Docs > 21-22 Budget Bulletins v 🕐 Search 21-22 B                                                                                                    | Locate Budget spreadsheet on                                                                                                    |
| 🧦 Lot Purchase                                           | Name         Date modified         Type         Size                                                                                                    | your computer.                                                                                                    |
| Registration of Birth                                    | Bulletin Drafts 4/ 19/2021 4:33 PM File folder                                                                                                    |                                                                                                    |
| report cards                                             | 10199_BP21-22.xlsx 4/19/2021 5:12 PM Microsoft Excel W 769 KB                                                                                                    | Click Open to import the                                                                                                    |
| m incensing<br>RN-rose                                   |                                                                                                    | spreadsheet to RAD.                                                                                                    |
|                                                          |                                                                                                    |                                                                                                    |
| Desktop                                                  |                                                                                                    |                                                                                                    |
| Documents                                                |                                                                                                    |                                                                                                    |
| 🔈 Downloads                                              |                                                                                                    |                                                                                                    |
| 🌗 Music                                                  |                                                                                                    |                                                                                                    |
| hictures                                                 |                                                                                                    |                                                                                                    |
| Videos                                                   |                                                                                                    |                                                                                                    |
| <b>2</b> 05 (c.)                                         |                                                                                                    | 4                                                                                                    |
| Los Al<br>Office                                         | of Education                                                                                                    | r                                                                                                    |
| Authorized users o                                       | nly permitted on this system. All activities monitored and logged.                                                                                                    |                                                                                                    |
|                                                          |                                                                                                    | Olick <u>Continue</u> .                                                                                                    |
| Jurent Page: Home/U                                      | prozent - me type = Sr01                                                                                                    |                                                                                                    |
| seneral instructions                                     |                                                                                                    |                                                                                                    |
| District: 10199<br>Upload Type: Gl-Initi                 | alBudget                                                                                                    |                                                                                                    |
| Upload Type :                                            | Gl-InitialBudget                                                                                                    |                                                                                                    |
| Description :                                            | Initial Budget Upload                                                                                                    |                                                                                                    |
| Upload file (requi                                       | red): Y:\Gteam_Docs\21-22 Budget Bulletins\10199_ Browse                                                                                                    |                                                                                                    |
|                                                          |                                                                                                    |                                                                                                    |
|                                                          | Continue                                                                                                    |                                                                                                    |
|                                                          | Continue                                                                                                    | ]                                                                                                    |
|                                                          | Continue                                                                                                    |                                                                                                    |
| Subject: S                                               | UCCESS - 10199 SF01 file on RAD - 4/19/2021 6:27:12 PM                                                                                                    | BAD generates confirmation                                                                                                    |
| Subject: S                                               | UCCESS - 10199 SF01 file on RAD - 4/19/2021 6:27:12 PM                                                                                                    | RAD generates confirmation                                                                                                    |
| Subject: S                                               | UCCESS - 10199 SF01 file on RAD - 4/19/2021 6:27:12 PM                                                                                                    | RAD generates confirmation     message with a successful     unload                                                                                                    |
| Subject: S                                               | UCCESS - 10199 SF01 file on RAD - 4/19/2021 6:27:12 PM<br>utomated message from SFS-SF01 system.                                                                                                    | <ul> <li>RAD generates confirmation<br/>message with a successful<br/>upload.</li> </ul>                                                                                                    |
| Subject: S                                               | UCCESS - 10199 SF01 file on RAD - 4/19/2021 6:27:12 PM<br>utomated message from SFS-SF01 system.<br>F01 file: 10199_BP21-22.xlsx                                                                                                    | <ul> <li>RAD generates confirmation<br/>message with a successful<br/>upload.</li> </ul>                                                                                                    |
| Subject: S<br>A<br>S<br>U                                | UCCESS - 10199 SF01 file on RAD - 4/19/2021 6:27:12 PM<br>utomated message from SFS-SF01 system.<br>F01 file: 10199_BP21-22.xlsx<br>pload Type: Gl-InitialBudget                                                                                                    | <ul> <li>RAD generates confirmation<br/>message with a successful<br/>upload.</li> <li>Click <u>Send Notification NOW</u></li> </ul>                                                                                               |
| Subject: S                                               | UCCESS - 10199 SF01 file on RAD - 4/19/2021 6:27:12 PM<br>utomated message from SFS-SF01 system.<br>F01 file: 10199_BP21-22.xlsx<br>pload Type: Gl-InitialBudget<br>escription: Initial Budget Upload                                                                             | <ul> <li>RAD generates confirmation<br/>message with a successful<br/>upload.</li> <li>Click <u>Send Notification NOW</u><br/>to notify SFS and districts that</li> </ul>                                                          |
| Subject: S                                               | UCCESS - 10199 SF01 file on RAD - 4/19/2021 6:27:12 PM<br>utomated message from SFS-SF01 system.<br>F01 file: 10199_BP21-22.xlsx<br>pload Type: Gl-InitialBudget<br>escription: Initial Budget Upload<br>osted: 4/19/2021 6:27:12 PM                                              | <ul> <li>RAD generates confirmation<br/>message with a successful<br/>upload.</li> <li>Click <u>Send Notification NOW</u><br/>to notify SFS and districts that<br/>budget is in RAD.</li> </ul>                                    |
| Subject: S<br>A<br>Body: S                               | UCCESS - 10199 SF01 file on RAD - 4/19/2021 6:27:12 PM<br>utomated message from SFS-SF01 system.<br>F01 file: 10199_BP21-22.xlsx<br>pload Type: Gl-InitialBudget<br>escription: Initial Budget Upload<br>osted: 4/19/2021 6:27:12 PM<br>ender: Tamondong_Benjie                   | <ul> <li>RAD generates confirmation<br/>message with a successful<br/>upload.</li> <li>Click <u>Send Notification NOW</u><br/>to notify SFS and districts that<br/>budget is in RAD.</li> </ul>                                    |
| Body:                                                    | UCCESS - 10199 SF01 file on RAD - 4/19/2021 6:27:12 PM<br>utomated message from SFS-SF01 system.<br>F01 file: 10199_BP21-22.xlsx<br>pload Type: Gl-InitialBudget<br>escription: Initial Budget Upload<br>osted: 4/19/2021 6:27:12 PM<br>ender: Tamondong_Benjie<br>': 156.3.10.91 | <ul> <li>RAD generates confirmation<br/>message with a successful<br/>upload.</li> <li>Click <u>Send Notification NOW</u><br/>to notify SFS and districts that<br/>budget is in RAD.</li> <li>SFS takes the budget from</li> </ul> |

- RAD and uploads to PeopleSoft.
- A budget with formatting errors cannot be uploaded to PeopleSoft. The district will be notified.

RAD link follows:

Send Notification NOW

http://156.3.204.87/transfer

### C. District validates Budget once uploaded to PeopleSoft

The district must check to ensure their account strings were all successfully loaded to PeopleSoft. Use reports such as the Actuals and Budgets Download or the Valid Transactions Report (RAD LAGL011C) to verify correctness.

#### The Actuals and Budgets Download

Run the Actuals and Budgets Download to validate the 2022-23 budget uploaded in PeopleSoft.

| Custom GL Extracts - Process - Actuals and Budgets Download | _ 🗆 ×            |
|-------------------------------------------------------------|------------------|
| File Edit View Go Favorites Process Setup Inquire Help      |                  |
|                                                             |                  |
|                                                             |                  |
|                                                             |                  |
|                                                             |                  |
| Business Unit: 10199 + LA COUNTY OFFICE OF EDUCATION        |                  |
|                                                             |                  |
| Fiscal Year: 2023 +                                         |                  |
|                                                             |                  |
|                                                             |                  |
| Check to Select Accounting Period Bange for Actuals:        |                  |
| onock to bolott Accounting Forbot Acting For Actuality      |                  |
|                                                             |                  |
| Accounting Period From                                      | · · ·            |
| Accounting Duris d Tax                                      | 12               |
| Accounting Period To:                                       | 12               |
|                                                             |                  |
|                                                             |                  |
|                                                             |                  |
| Click to Download Actuals and Budgets:                      | 11               |
|                                                             |                  |
|                                                             |                  |
|                                                             | PSGFPRD LAGLABEX |

- Enter 2023 for <u>Fiscal Year</u>.
- Retrieve the Excel download from RAD.
- Compare budget data from download with your Budget spreadsheet.

### Actuals and Budget Download Excel Version

|    | А            | В           | с       | D     | E    | F        | G     | н          | 1      | J               | к            | L            | м              | N          | 0      |
|----|--------------|-------------|---------|-------|------|----------|-------|------------|--------|-----------------|--------------|--------------|----------------|------------|--------|
| 1  | BusinessUnit | Fiscal Year | Pd From | Pd To | Fund | Resource | Goal  | Function F | Object | Location        | Adopt Amount | Budg Amount  | Actuals Amount | Pre Encumb | Encumb |
| 2  | 12345        | 2023        | 0       | 9     | 01.0 |          |       | _          | 1      |                 | 280512472.00 | 280836284.00 | 0.00           | 0.00       | 0.00   |
| 3  | 12345        | 2023        | 0       | 9     | 01.0 | 00000.0  | 00000 | 00000      | 1999   | 0000000         | 0.00         | 0.00         | 0.00           | 0.00       | 0.00   |
| 4  | 12345        | 2023        | 0       | 9     | 01.0 | 00000.0  | 00000 | 00000      | 2999   | 0000000         | 0.00         | 0.00         | 0.00           | 0.00       | 0.00   |
| 5  | 12345        | 2023        | 0       | 9     | 01.0 | 00000.0  | 00000 | 00000      | 3999   | 0000000         | 0.00         | 0.00         | 0.00           | 0.00       | 0.00   |
| 6  | 12345        | 2023        | 0       | 9     | 01.0 | 00000.0  | 00000 | 00000      | 7142   | 0000000         | 0.00         | 0.00         | 0.00           | 0.00       | 0.00   |
| 7  | 12345        | 2023        | 0       | 9     | 01.0 | 00000.0  | 00000 | 00000      | 8011   | 0000000         | 119815091.00 | 113150093.00 | -73087908.00   | 0.00       | 0.00   |
| 8  | 12345        | 2023        | 0       | 9     | 01.0 | 00000.0  | 00000 | 00000      | 8012   | 0000000         | 0.00         | 0.00         | 0.00           | 0.00       | 0.00   |
| 9  | 12345        | 2023        | 0       | 9     | 01.0 | 00000.0  | 00000 | 00000      | 8019   | 0000000         | 0.00         | 0.00         | -3004700.00    | 0.00       | 0.00   |
| 10 | 12345        | 2023        | 0       | 9     | 01.0 | 00000.0  | 00000 | 00000      | 8021   | 0000000         | 144972.00    | 136908.00    | -41829.40      | 0.00       | 0.00   |
| 11 | 12345        | 2023        | 0       | 9     | 01.0 | 00000.0  | 00000 | 00000      | 8029   | 0000000         | 0.00         | 0.00         | -2.10          | 0.00       | 0.00   |
| 12 | 12345        | 2023        | 0       | 9     | 01.0 | 00000.0  | 00000 | 00000      | 8041   | 0000000         | 30129528.00  | 28453502.00  | -10486076.76   | 0.00       | 0.00   |
| 13 | 12345        | 2023        | 0       | 9     | 01.0 | 00000.0  | 00000 | 00000      | 8042   | 0000000         | 446034.00    | 421222.00    | -127756.58     | 0.00       | 0.00   |
| 14 | 12345        | 2023        | 0       | 9     | 01.0 | 00000.0  | 00000 | 00000      | 8043   | 0000000         | 876676.00    | 827908.00    | -571509.41     | 0.00       | 0.00   |
| 15 | 12345        | 2023        | 0       | 9     | 01.0 | 00000.0  | 00000 | 00000      | 8043   | 1111111         | 212121.00    | 200321.00    | -268685.40     | 0.00       | 0.00   |
| 16 | 12345        | 2023        | 0       | 9     | 01.0 | 00000.0  | 00000 | 00000      | 8043   | 2222222         | -209443.00   | -197792.00   | 160885.64      | 0.00       | 0.00   |
| 17 | 12345        | 2023        | 0       | 9     | 01.0 | 00000.0  | 00000 | 00000      | 8044   | 0000000         | 5810635.00   | 5487405.00   | -626956.20     | 0.00       | 0.00   |
| 18 | 12345        | 2023        | 0       | 9     | 01.0 | 00000.0  | 00000 | 00000      | 8045   | 0000000         | -714541.00   | -674793.00   | -656519.73     | 0.00       | 0.00   |
| 19 | 12345        | 2023        | 0       | 9     | 01.0 | 00000.0  | 00000 | 00000      | 8045   | 22222222        | 1415.00      | 1336.00      | 39.39          | 0.00       | 0.00   |
| 20 | 12345        | 2023        | 0       | 9     | 01.0 | 00000.0  | 00000 | 00000      | 8047   | 0000000         | 5859912.00   | 5533941.00   | -3125554.93    | 0.00       | 0.00   |
| 21 | 12345        | 2023        | 0       | 9     | 01.0 | 00000.0  | 00000 | 00000      | 8048   | 0000000         | 88934.00     | 83987.00     | -64708.44      | 0.00       | 0.00   |
| 22 | 12345        | 2023        | 0       | 0     | 01.0 | 00000 0  | 00000 | 00000      | 0040   | <b>5</b> 222222 | 42210.00     | 40001 00     | 37605 86       | 0 00       | 0.00   |

### D. Budget Exceptions

Account strings that do not upload to PeopleSoft are called <u>Budget Exceptions</u>. Exceptions occur when the Chartfield used in the account string has not been set up, (i.e. new Chartfields). To check for exceptions, inquire online or use the Budget Journal Error Report (RAD LAGL029C).

### Inquire Online – Budget Journal Exception

| Navigation: Go>P                                                                                       | rocess Financial Information>Pre<br>Inquire>Budget Journal Exception | pared Control Budgets      |
|----------------------------------------------------------------------------------------------------|----------------------------------------------------------------------|----------------------------|
| File Edit View Go Favorites Use Process Inquire Help<br>응 활왕 X 변 문 영업 도 문 승규수 Budget Journal Exception |                                                                      |                            |
| ° Journal ID                                                                                           | Business Unit: 10199 •                                               | Click on the GL Journal ID |
| <ul> <li>Run Control ID</li> <li>Process Instance</li> </ul>                                           | GL Journal ID:                                                       | aropaown.                  |

| Prepare Controlled Budgets - Inquire - Budget Journ        | al Exception   |                |                          |                          |        |  |  |  |  |  |  |  |  |
|------------------------------------------------------------|----------------|----------------|--------------------------|--------------------------|--------|--|--|--|--|--|--|--|--|
| File Edit View Go Favorites Use Process Inquire Setup Help |                |                |                          |                          |        |  |  |  |  |  |  |  |  |
|                                                            |                |                |                          |                          |        |  |  |  |  |  |  |  |  |
| Control Du                                                 |                |                |                          |                          |        |  |  |  |  |  |  |  |  |
| Search By                                                  |                |                |                          |                          |        |  |  |  |  |  |  |  |  |
| <ul> <li>Journal ID</li> </ul>                             | Busines        | s Unit:        | 10199 •                  | ]                        |        |  |  |  |  |  |  |  |  |
| C Run Control ID                                           |                |                |                          |                          |        |  |  |  |  |  |  |  |  |
|                                                            | GL Journal ID: |                |                          |                          |        |  |  |  |  |  |  |  |  |
| Process Instance                                           |                |                |                          |                          |        |  |  |  |  |  |  |  |  |
|                                                            |                |                |                          |                          |        |  |  |  |  |  |  |  |  |
|                                                            | [              | Valid Value    | 5                        |                          | ×      |  |  |  |  |  |  |  |  |
|                                                            |                | Busines        | s Unit: 10199            |                          | ОК     |  |  |  |  |  |  |  |  |
|                                                            |                | Unit           | Journal                  | Date                     | Cancel |  |  |  |  |  |  |  |  |
|                                                            |                | 10199          | 0022934668               | 2021-07-01<br>2021-07-01 | Search |  |  |  |  |  |  |  |  |
|                                                            |                | 10199<br>10199 | 0022938678<br>0022938679 | 2021-07-01<br>2021-07-01 |        |  |  |  |  |  |  |  |  |
|                                                            |                |                |                          | 2021-07-01               |        |  |  |  |  |  |  |  |  |
|                                                            |                |                |                          |                          |        |  |  |  |  |  |  |  |  |
|                                                            |                |                |                          |                          |        |  |  |  |  |  |  |  |  |
|                                                            |                |                |                          |                          |        |  |  |  |  |  |  |  |  |
|                                                            |                |                |                          |                          |        |  |  |  |  |  |  |  |  |
|                                                            |                |                |                          |                          |        |  |  |  |  |  |  |  |  |

- Display box will show all the journals with errors.
- Click on any journal to view the account string and the type of exception (i.e. invalid Chartfield).
  - Make the correction and post the journal or batch process will post the journal.

#### Budget Journal Error Report (LAGL029C)

Districts can also use the daily LAGL029C from RAD. This report lists invalid account strings with the error description. In the example below, the budget journal errors consist of invalid Goals (Programs) that were not set up in the chart of accounts.

| Report ID<br>District : | Report ID: LAGL029C     LA COUNTY OFFICE OF EDUCATION       District : 10199     Budget Journal Error Report |             |      |               |       |             |            |          |        |          |                         | Page No :<br>Run Date :<br>Run Time: | 1<br>07/02/2021<br>3:23:54AM |
|-------------------------|----------------------------------------------------------------------------------------------------|-------------|------|---------------|-------|-------------|------------|----------|--------|----------|-------------------------|--------------------------------------|------------------------------|
| Journal_ID              | Jrnl_Dt                                                                                                    | Budj_Period | Fund | <u>ResPrj</u> | Goal  | <u>Func</u> | <u>Obj</u> | Sch/Loc_ | Ledger | OPRID    | Budget Jrnl Error Desc. |                                      | Amt                          |
| NEWAC-0503              | 07/01/2021                                                                                                   | 21-22       | 01.0 | 31400.0       | 31400 | 31400       | 3312       | 0740000  | ORG    | External | Invalid Program Code    |                                      | 0.00                         |
| NEWAC-0504              | 07/01/2021                                                                                                   | 21-22       | 01.0 | 31400.0       | 31400 | 31400       | 3332       | 0740000  | ORG    | External | Invalid Program Code    |                                      | 0.00                         |
| NEWAC-0507              | 07/01/2021                                                                                                   | 21-22       | 01.0 | 31400.0       | 31400 | 31400       | 3412       | 0740000  | ORG    | External | Invalid Program Code    |                                      | 0.00                         |
| NEWAC-0506              | 07/01/2021                                                                                                   | 21-22       | 01.0 | 31400.0       | 31400 | 31400       | 3512       | 0740000  | ORG    | External | Invalid Program Code    |                                      | 0.00                         |
| NEWAC-0505              | 07/01/2021                                                                                                   | 21-22       | 01.0 | 31400.0       | 31400 | 31400       | 3612       | 0740000  | ORG    | External | Invalid Program Code    |                                      | 0.00                         |
| End of Report           |                                                                                                    |             |      |               |       |             |            |          |        |          |                         |                                      |                              |

(Note: Error Description are in PeopleSoft Text: ResPrj =Project, Goal = Program, Function = Class, Object = Account and School/Location = Department).

### **End of Document**